Para que o aluno possa fazer sua solicitação de matrícula diretamente no COBALTO, é necessário que possua senha no sistema COBALTO.

## COMO FAZER A SENHA DO COBALTO

Entre em: https://cobalto.ufpel.edu.br/dashboard/ >> Informar o nº do seu CPF em "Esqueceu a sua senha" (do lado direito da tela) >> Clicar em "enviar".

Após isso, você receberá um e-mail (no endereço de e-mail constante em seu cadastro de aluno), com orientações para a criação da senha.

## SOLICITAÇÃO DE MATRÍCULA

Uma vez definidas as disciplinas e turmas que serão ofertadas pelo curso, a etapa é realizada exclusivamente pelo ALUNO. Ao acessar o COBALTO, cada aluno busca no menu ao lado esquerdo a opção "Aluno >> Cadastro >> Solicitação de matrícula pós". Ao clicar, aparecerá para o discente a lista de todas as disciplinas disponíveis no semestre vigente. O discente então marcará as disciplinas que deseja cursar e submeterá sua escolha.